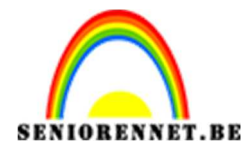

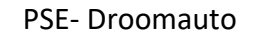

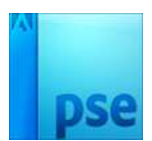

# Droomauto

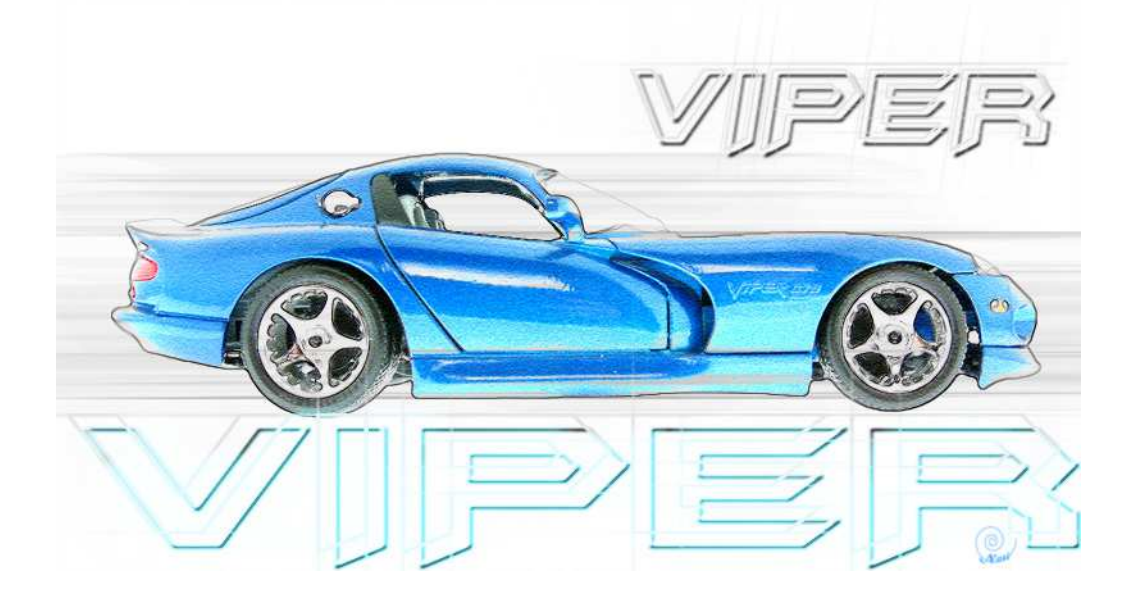

- De lettertypes openen en installeren.
   Open de auto.
- 3. Maak een selectie van de auto, selectie omkeren en vullen met wit.

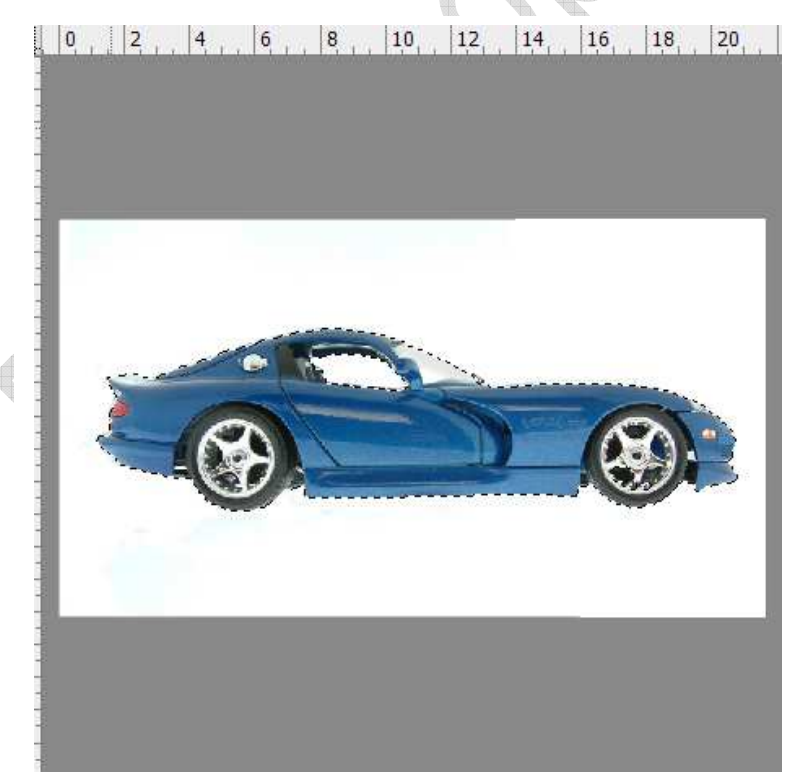

Laag deselecteren of CTRL +D

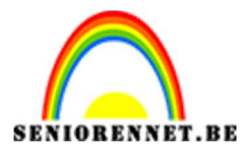

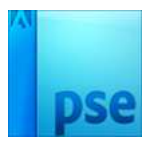

4. De laag twee keren dupliceren (CTRL+J); noem de bovenste laag "potlood", de laag eronder "kleur".

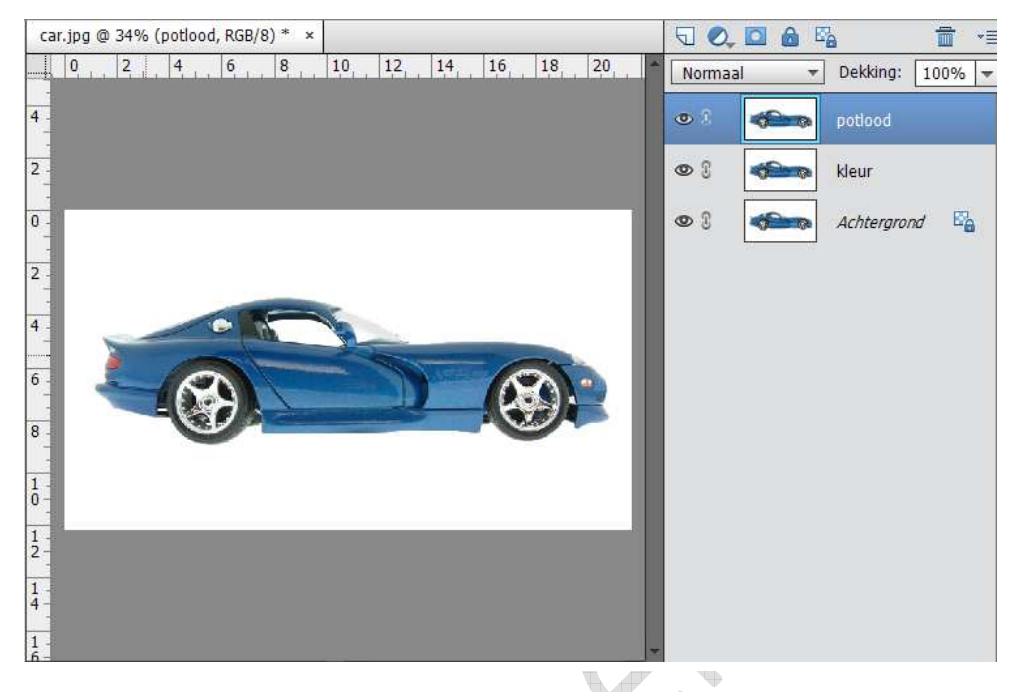

5. Bovenste lagen onzichtbaar maken; achtergrond laag activeren door aan te klikken.

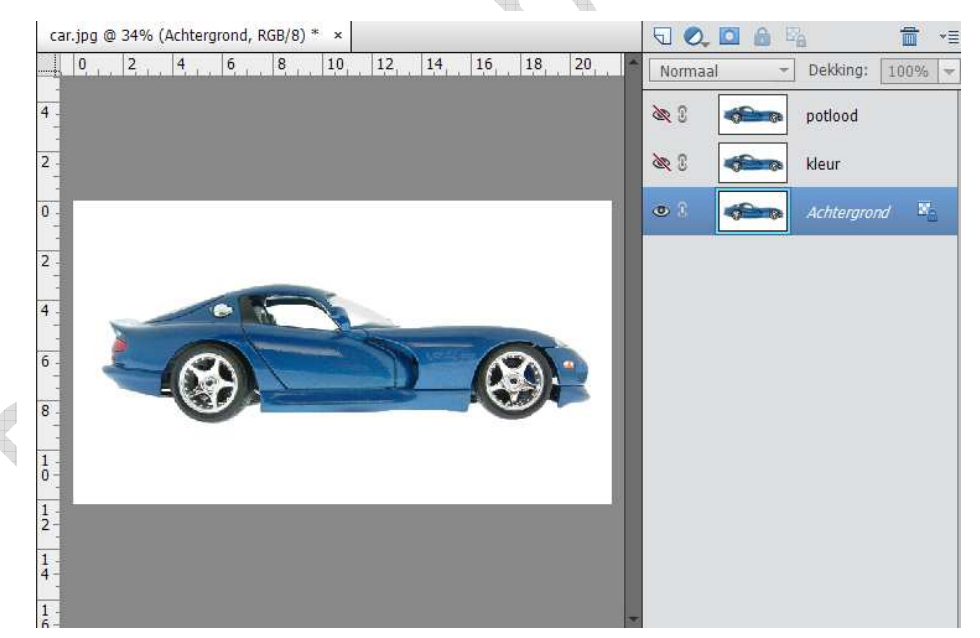

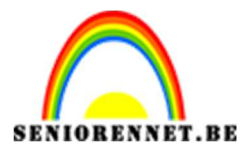

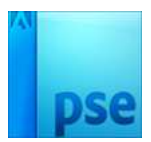

6. Voorgrondkleur instellen, naast B vul je 90 in en druk ok. Nu hebben we 90% grijs als voorgrondkleur.

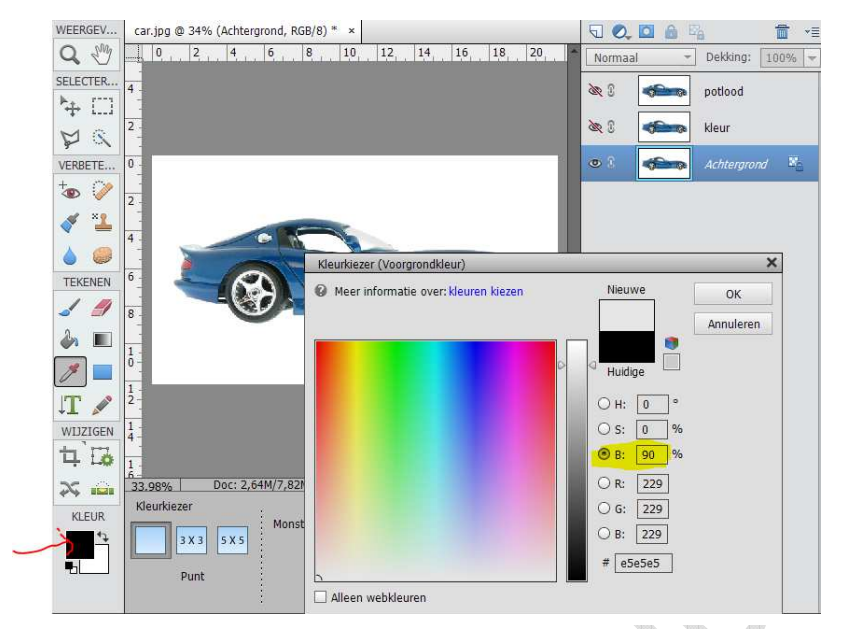

7. Klik nu Alt + delete op die achtergrond laag → wordt gevuld met de voorgrondkleur.

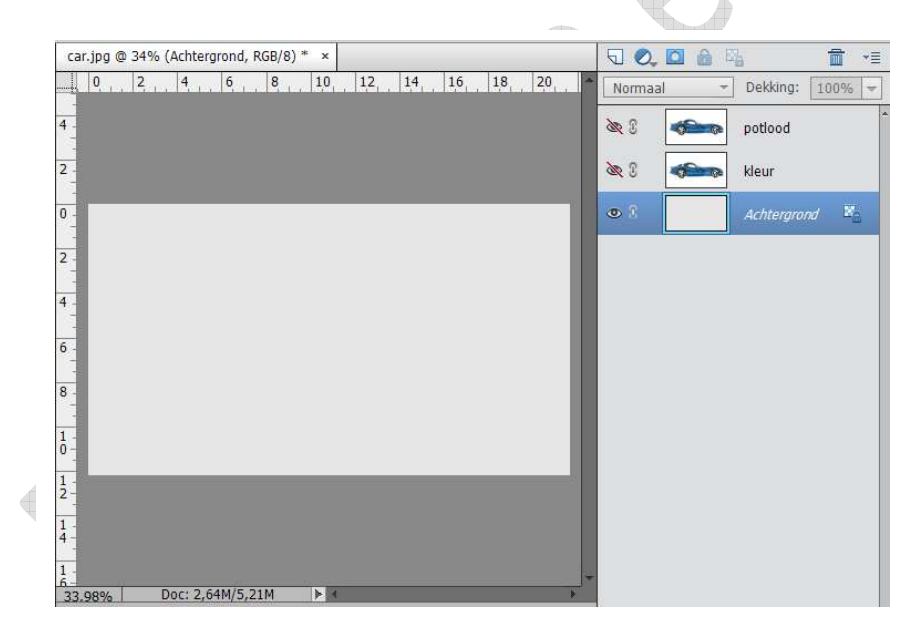

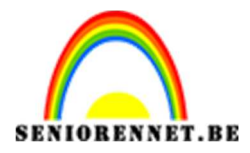

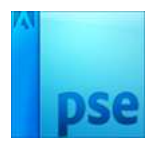

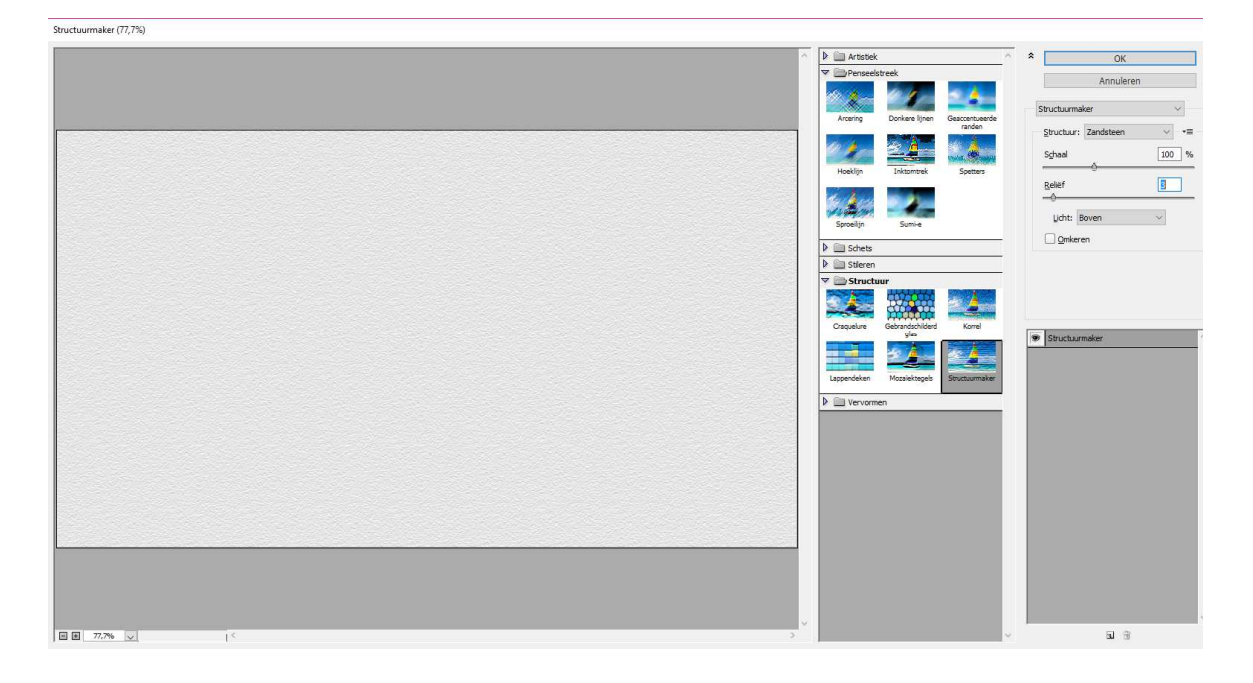

8. Ga naar Filter → Filtergalerij → structuur → structuurmaker: structuur: zandsteen. Schaal: 100% - relief: 3 – licht: Boven

9. De structuur is toegevoegd aan de achtergrond laag.

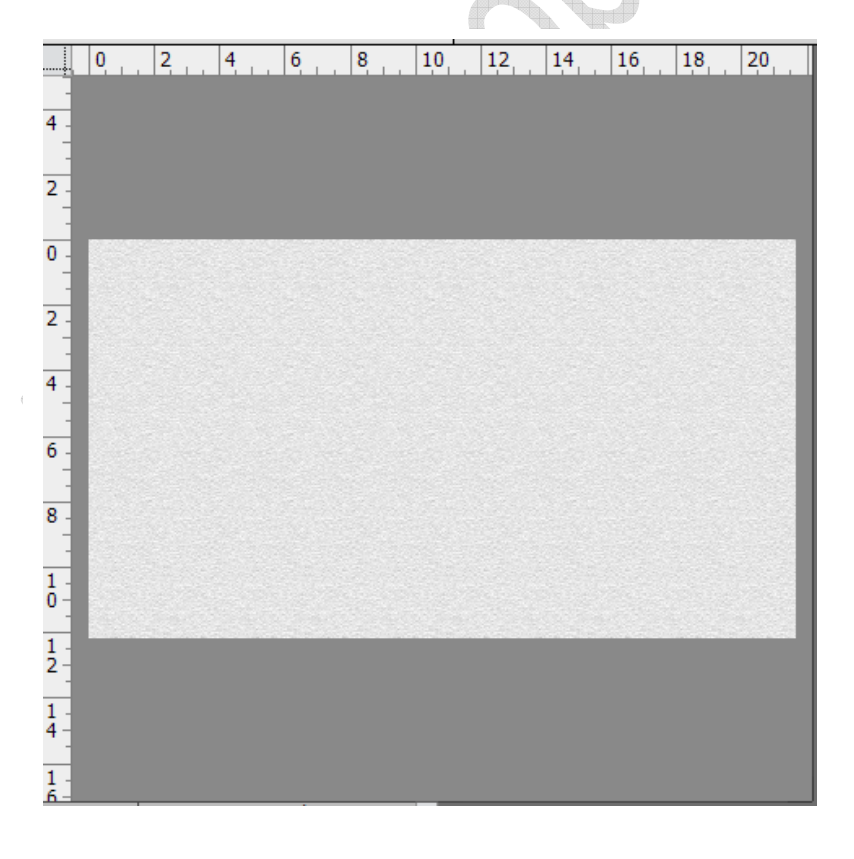

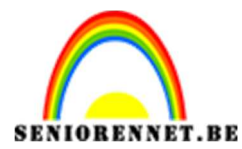

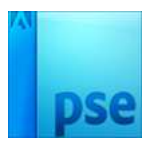

10. Open het oogje van laag potlood en maak deze actief, geef minder verzadiging met CTRL+Shift+U

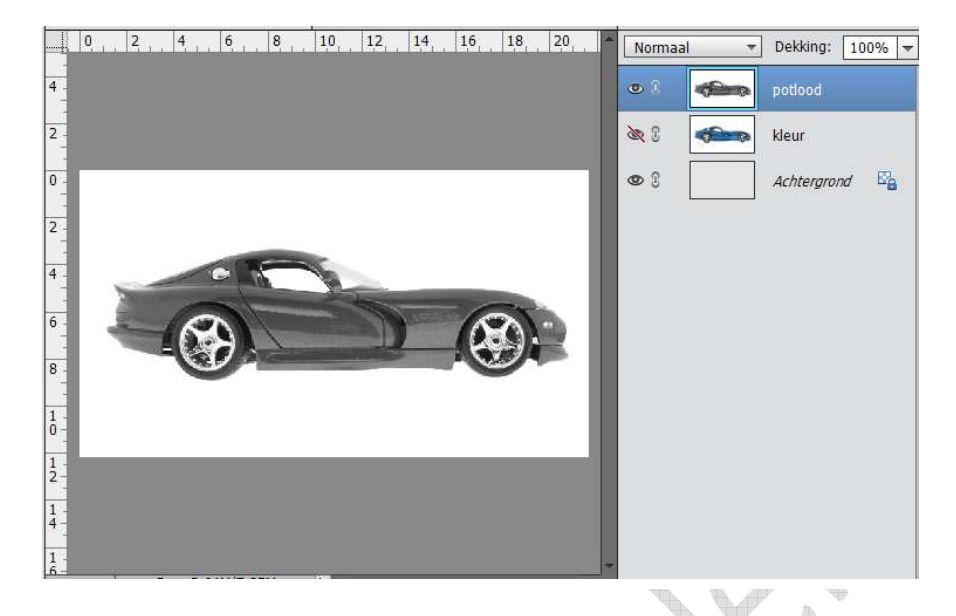

- 11. Klik dan CTRL+SHIFT+L
- 12.Ga dan naar Filter → Filtergalerij → Stileren → oplichtende rand
  Breedte rand: 1
  Helderheid rand:6

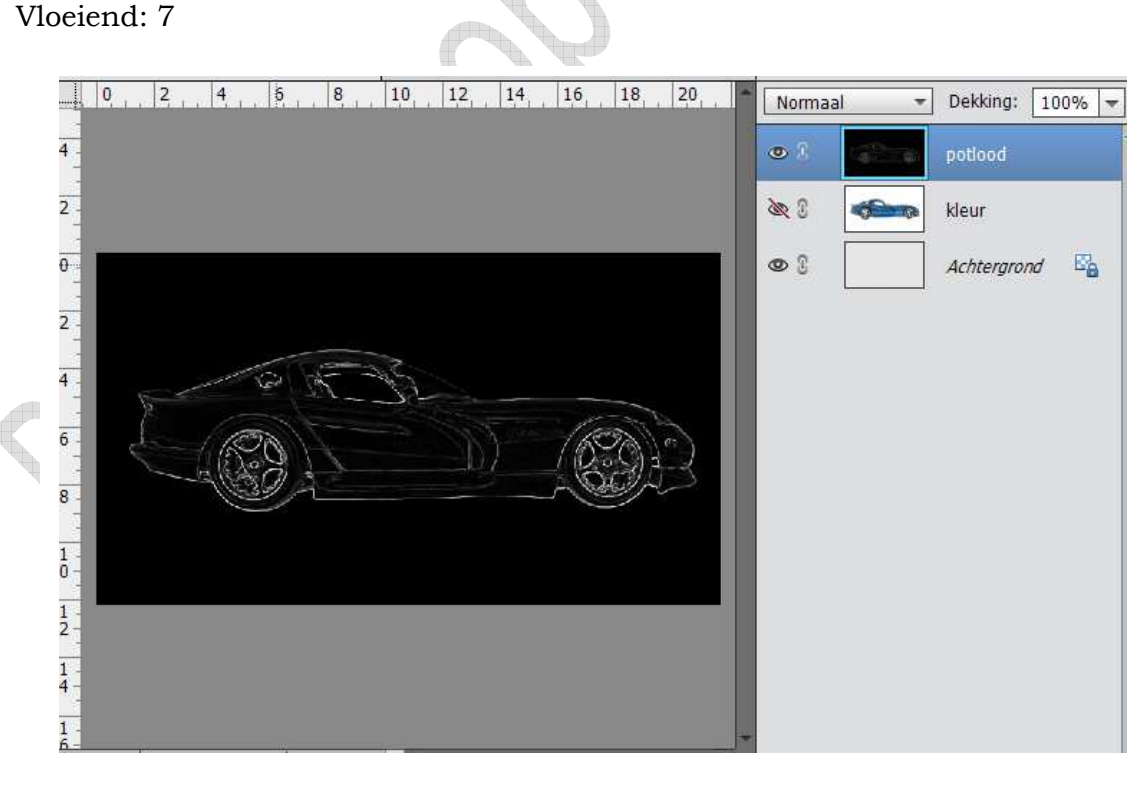

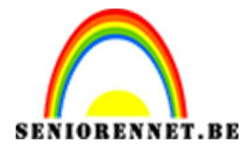

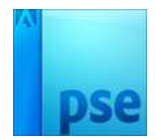

# 13. Kleur omkeren met CTRL + I

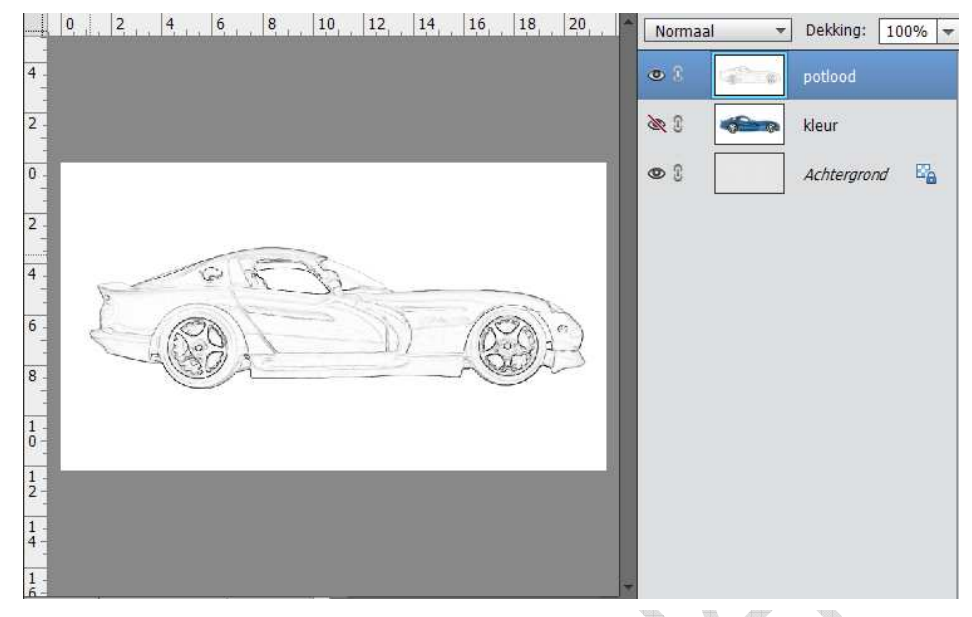

14. Dupliceer laag potlood (CTRL+J) en noem deze laag "lijnen"

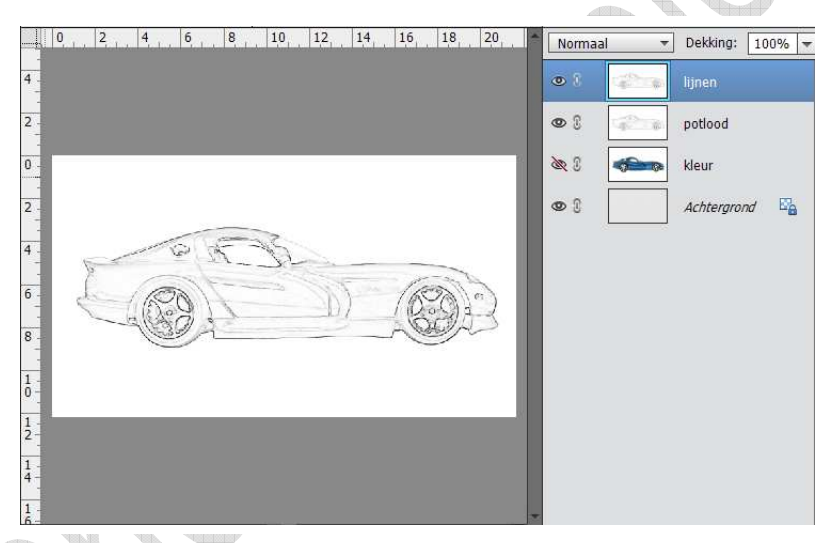

15. Ga naar Laag → nieuwe aanpassingslaag → Drempel: Schuiver naar rechts verplaatsen tot je de lijnen goed kan zien (hier is drempel = 215)

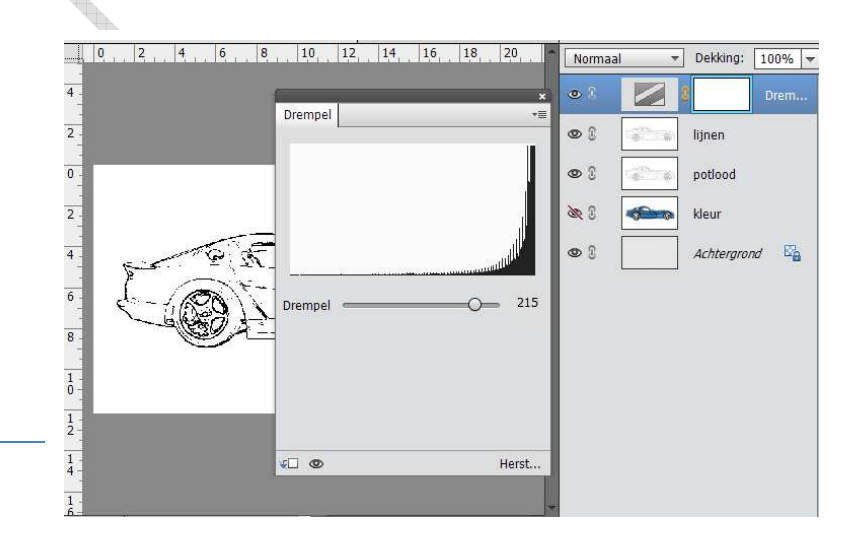

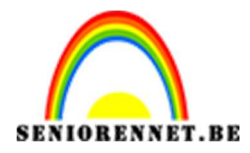

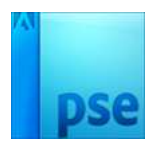

- 16. Voeg de laag drempel en lijnen samen.
- 17.Ga naar Filter → Vervagen → Bewegingsonscherpte: hoek: 0°, afstand: 900 950, zet nu de laagmodus van laag lijnen op donkerdere kleur.

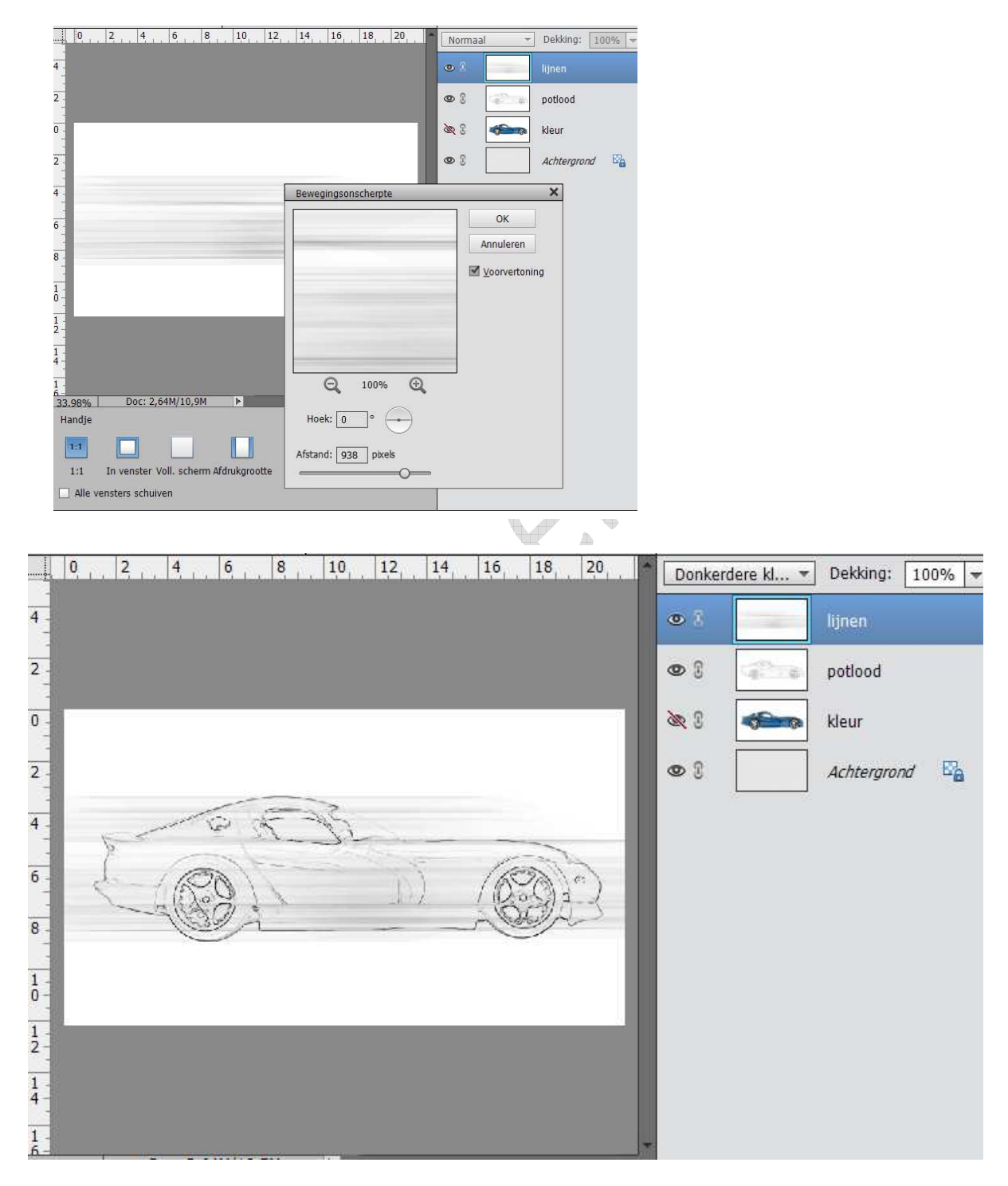

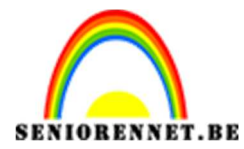

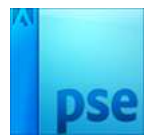

18. Activeer laag "potlood", zet laagmodus ook op donkerdere kleur.

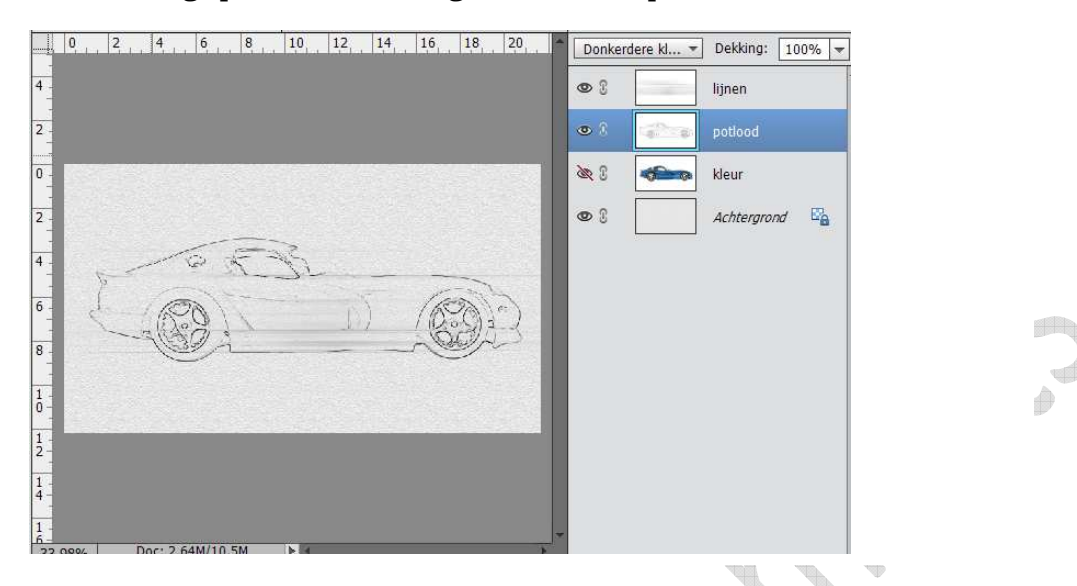

19. Open het oogje van de laag kleur en zet deze op laagmodus: Lineair licht.

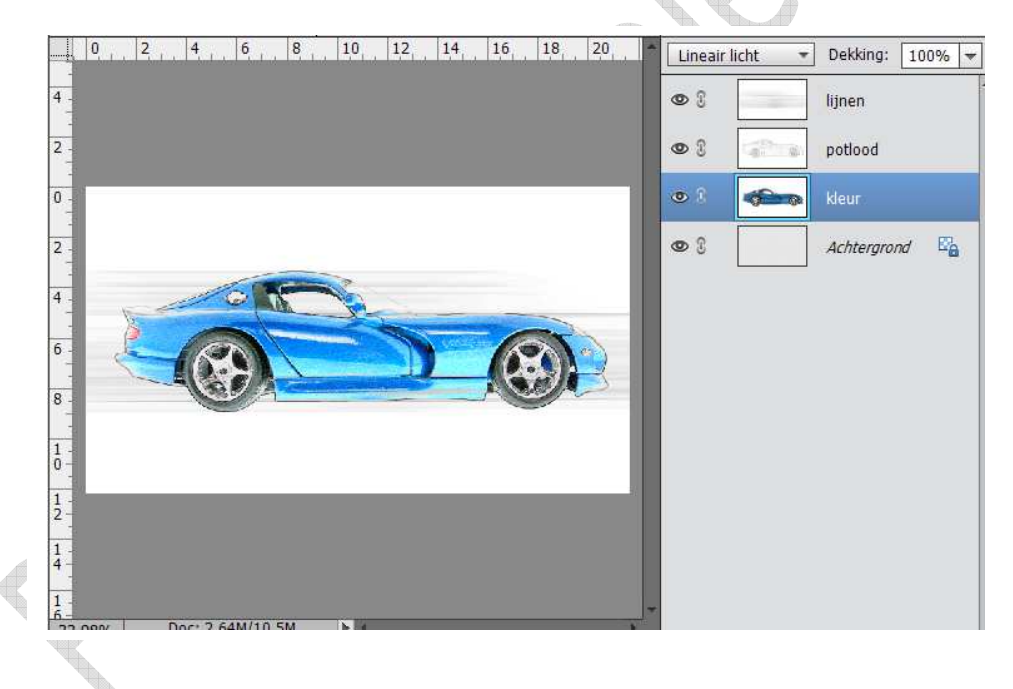

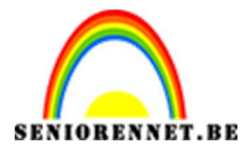

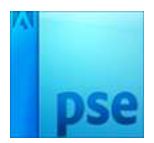

20. We voegen tekst toe, kies lettertype "BatmanForeverAlternate" Tekstgrootte: 70 pt scherp, zwarte kleur, tekst typen en goed zetten.

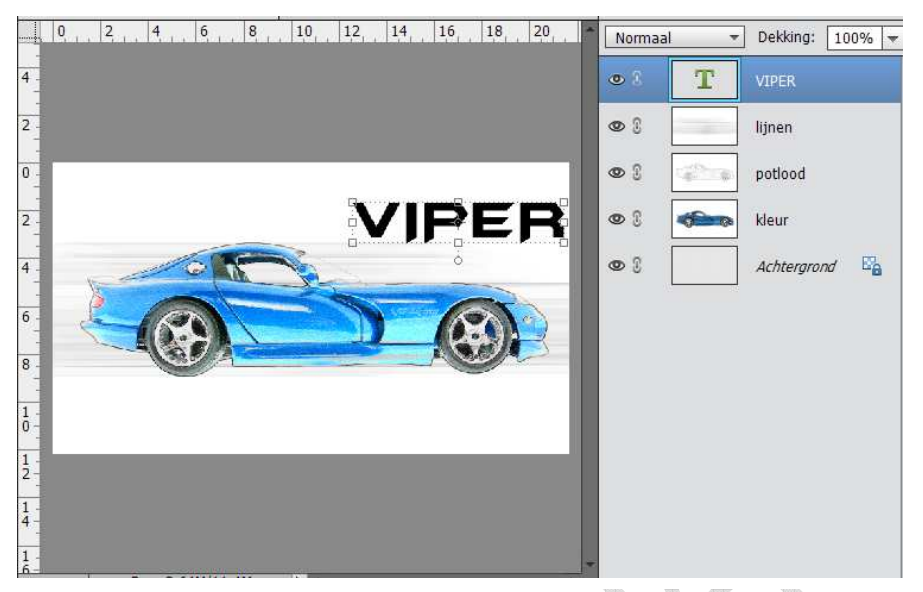

- 21. Geef uw tekst laag een laagstijl  $\rightarrow$  schuine kant  $\rightarrow$  eenvoudig reliëf
- 22. Plaats een nieuwe laag → CTRL+ klik op de tekst laag → ga op de nieuwe laag staan, verander de voorgrondkleur naar # e5e5e5. Ga naar selectie omlijnen → Breedte 3 px → midden. Laagstijl kopiëren op omlijning en sluit het oogje van de tekst laag.

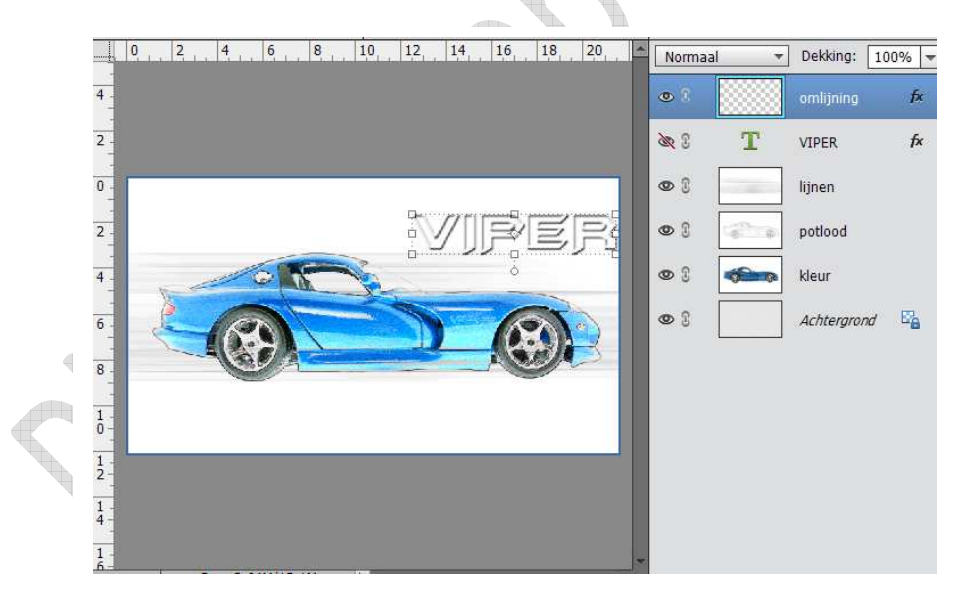

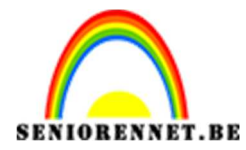

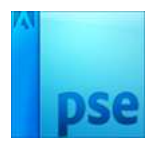

23. Dupliceer de laag omlijning. We verplaatsen de tekst enkele pixels, verplaatsgereedschap aanklikken; klik 4 keren op cursorpijltjes naar links en 4 keren klikken op cursorpijltje naar omhoog.

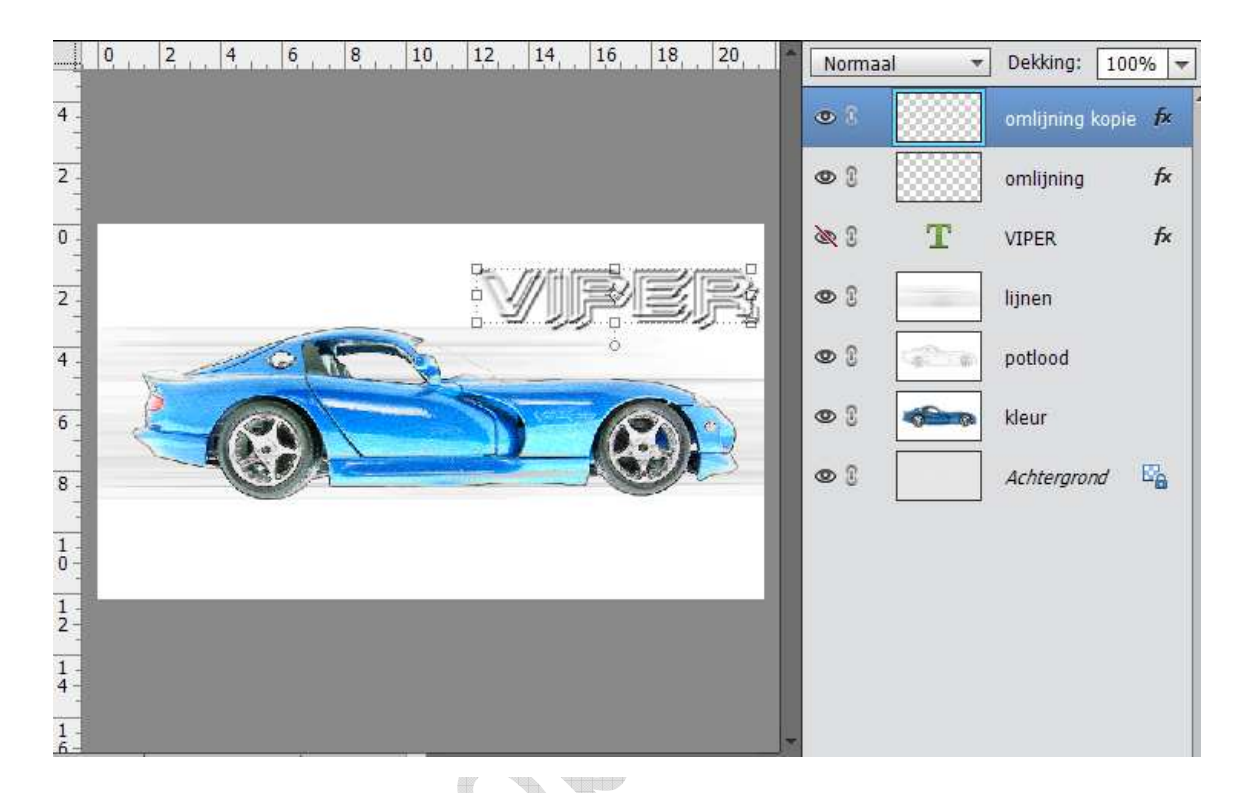

24. Bovenste laag nog eens dupliceren (CTRL+J). Voeg een nieuwe laag erboven en die samenvoegen met laag eronder (CTRL+E)

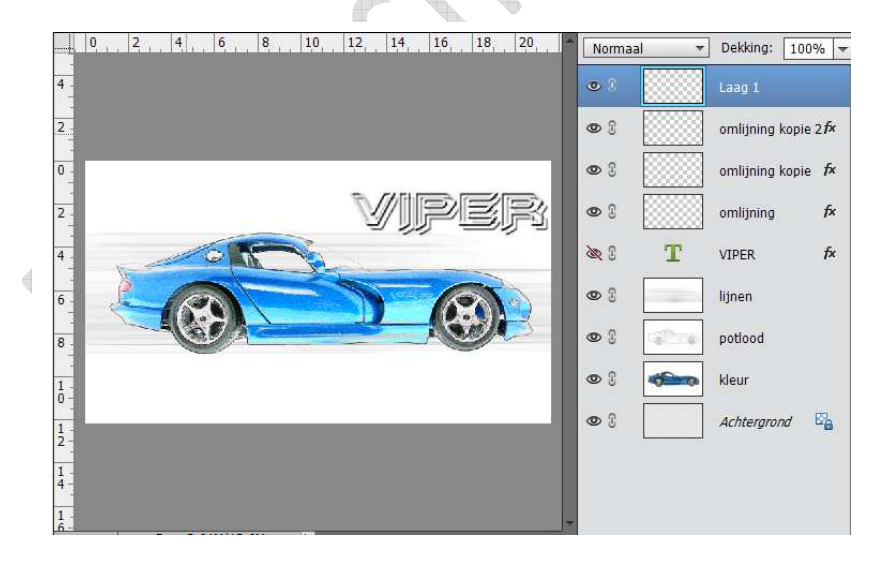

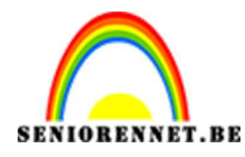

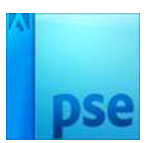

**PSE-** Droomauto

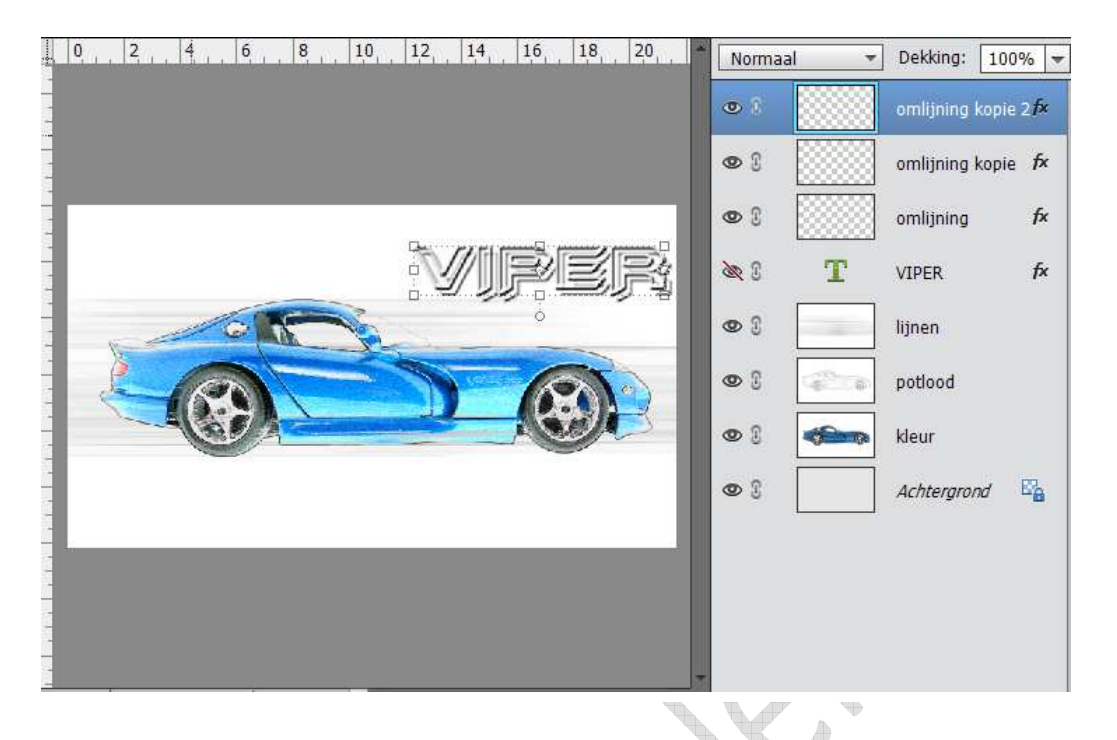

25. Dupliceer de bekomen laag (CTRL+J) noem de laag verticale lijnen en de laag er onder noem je horizontale lijnen. Verwijder de laagstijlen van deze twee lagen.

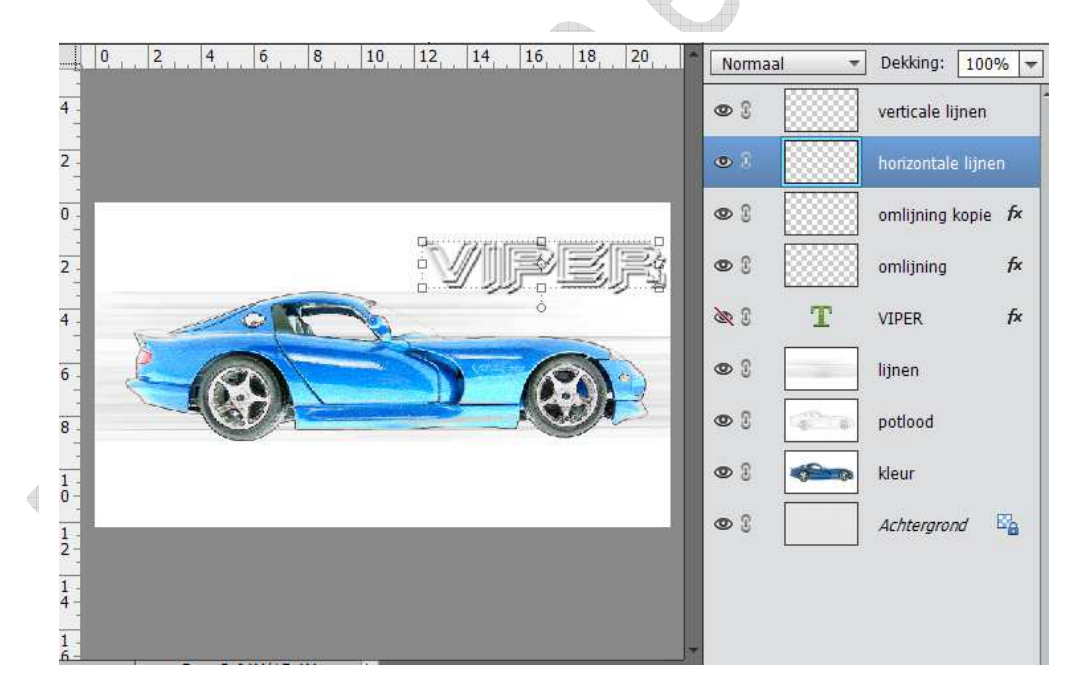

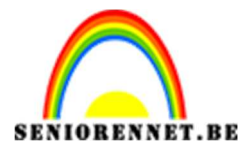

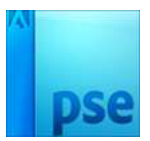

26. Ga op de laag horizontale lijnen staan; ga naar Filter → Vervagen → Bewegingsonscherpte: Hoek: 0°; afstand 90 px. Herhaal dit 4 maal.

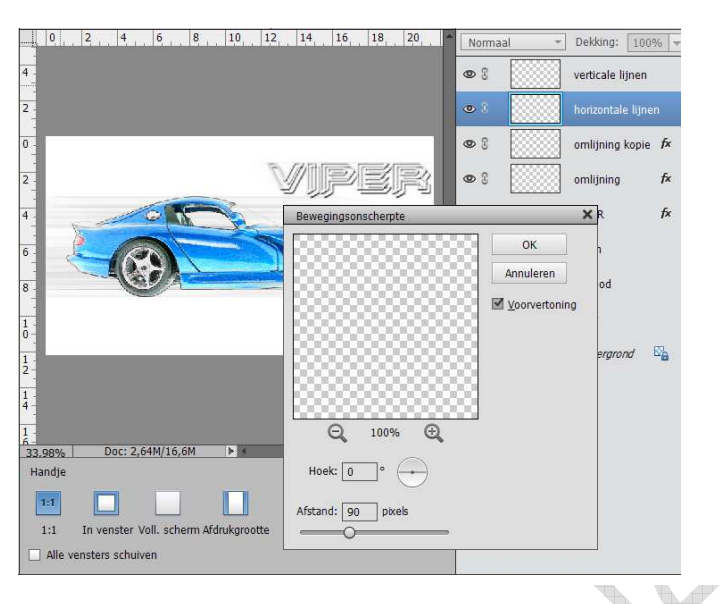

27. Ga nu op de laag "Verticale lijnen" staan en ga naar Filter → Vervagen → Bewegingsonscherpte: Hoek: 90°. Herhaal dit 4 maal.

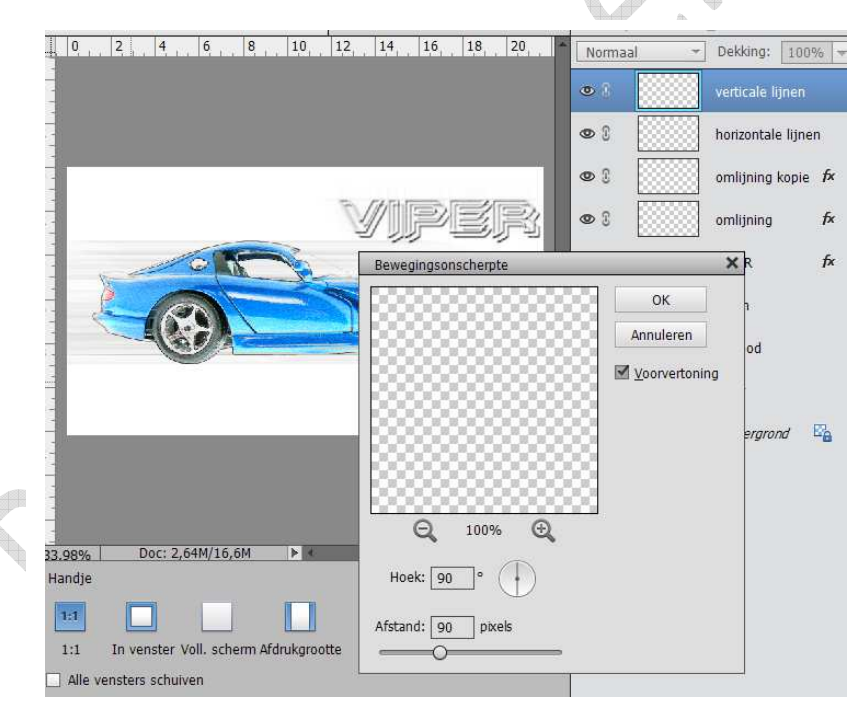

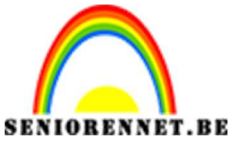

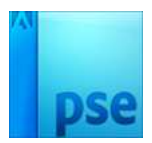

28. Selecteer de vier bovenste lagen en CTRL+T voor Vrije transformatie.

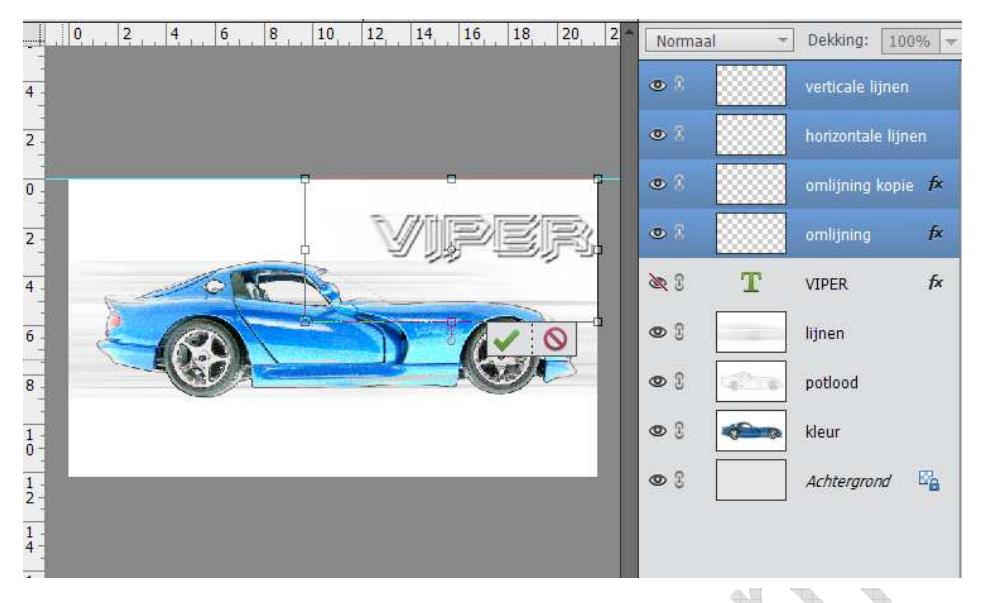

29. Middelste Ankerpunt bovenaan aanklikken met CTRL toets ingedrukt en sleep dit ankerpunt naar rechts; je kan de tekst nog verplaatsen als je dat wenst; enteren om transformatie te bevestigen.

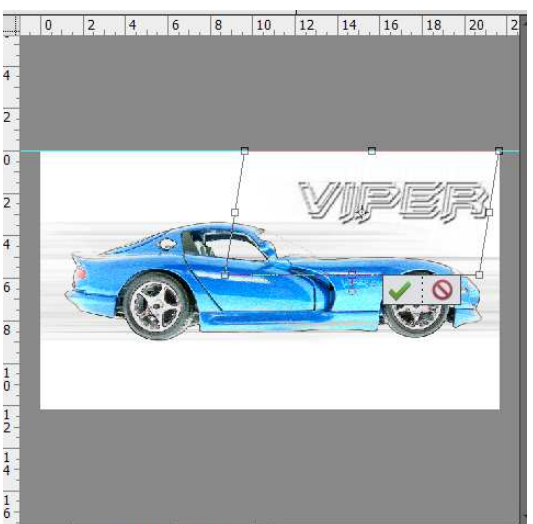

30. Ook onderaan kan u een tekst toevoegen. Herhaal de stappen vanaf punt 20.

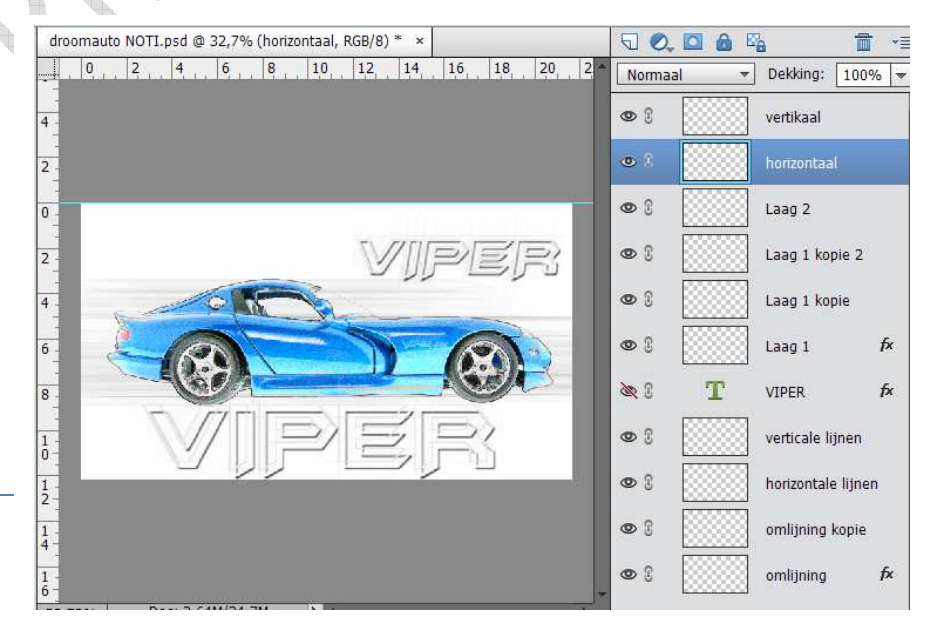

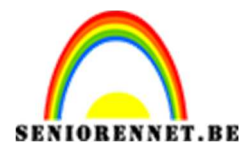

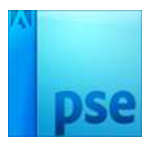

- 31. Voeg daarboven een nieuwe laag, stel het voorgrondkleur in met een kleur uit de auto.
- 32.Penseel aanklikken, laat de penselen "Natte Middeldikke penselen; Waterverf vlak uiteinde; penseelgrootte: 300 px

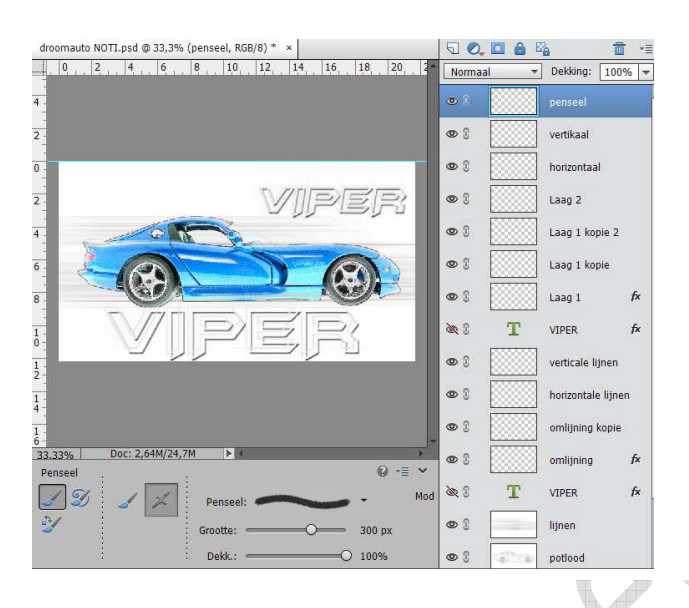

33. Schilder nu gewoon boven de tekst onderaan. Zet de laagmodus op bedekken.

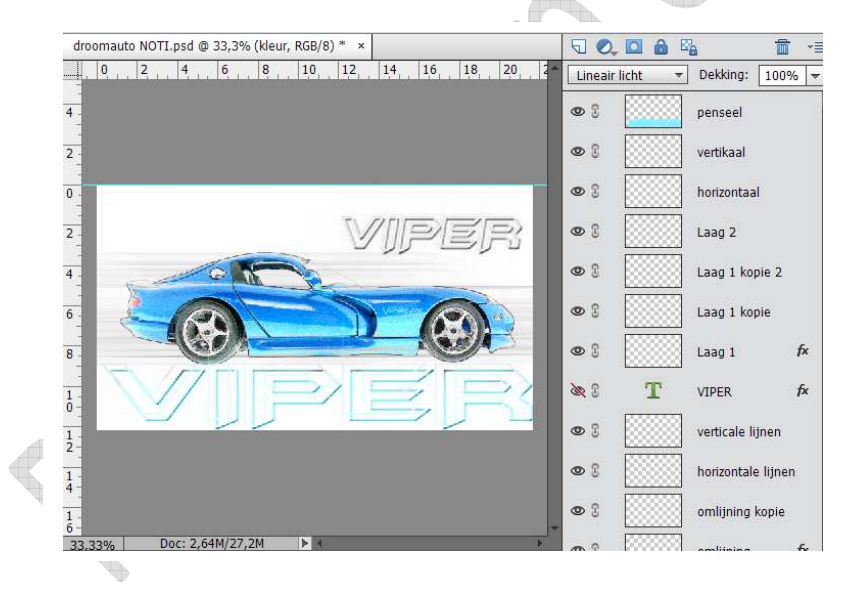

34. Werk af naar eigen keuze, vergeet jou naam niet. Opslaan als psd max. 800 px aan langste zijde Opslaan als JPEG max 150kb.

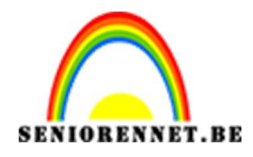

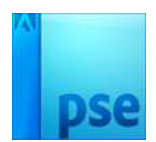

35. •